## MS832 QUICK START GUIDE

## unitech

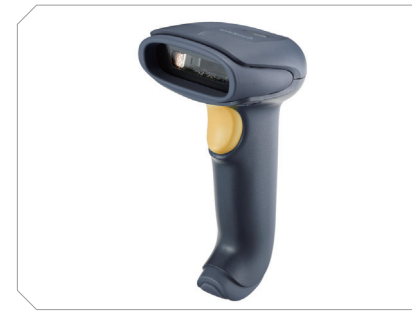

The Unitech MS832 2D Imager Scanner Installation Instructions and Popular Configuration Settings

## SETUP AND INSTALLATION

The following steps will walk you through the installation process.

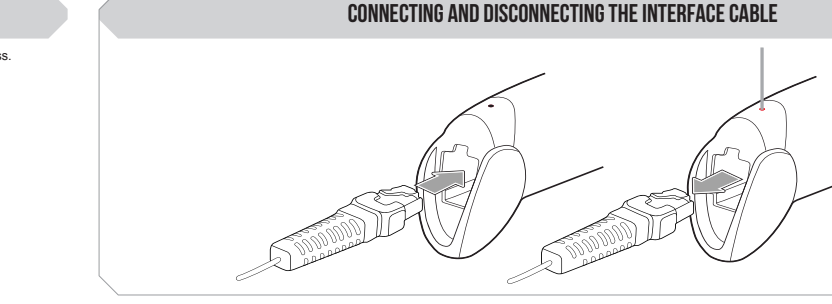

An audible "click" sound indicates the interface cable has been plugged in correctly and the connector lock is engaged. To unplug the interface cable, release the connector lock by inserting one end of a paperclip into the handle.

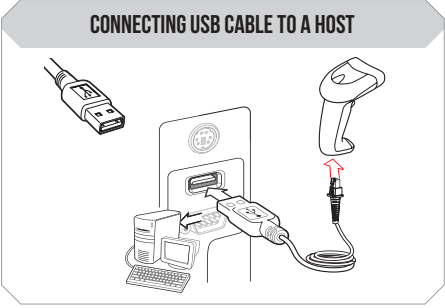

Plug the interface cable into a free USB port of a host computer. The MS832 is now ready to use.

## TEST & FINISH

Open a word processing program or app such as Microsoft Word or Notepad on your host device. Now scan the following barcode:

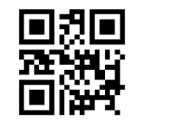

If the word "Unitech" appears on the screen you have succesfully connected your scanner. Congratulations

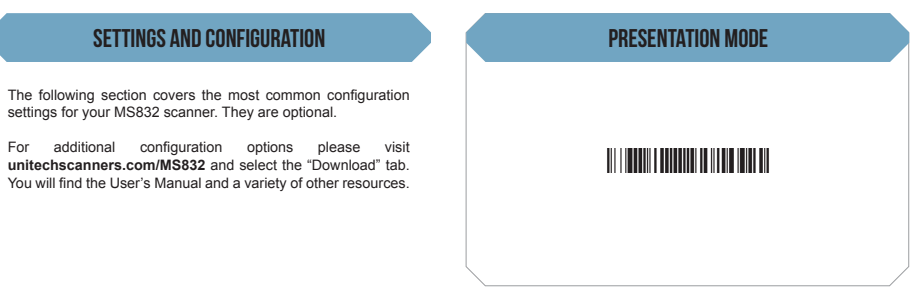

Scan here for Presentation Mode. In Presentation Mode, the MS832 will scan when the scanner detacts a barcode.

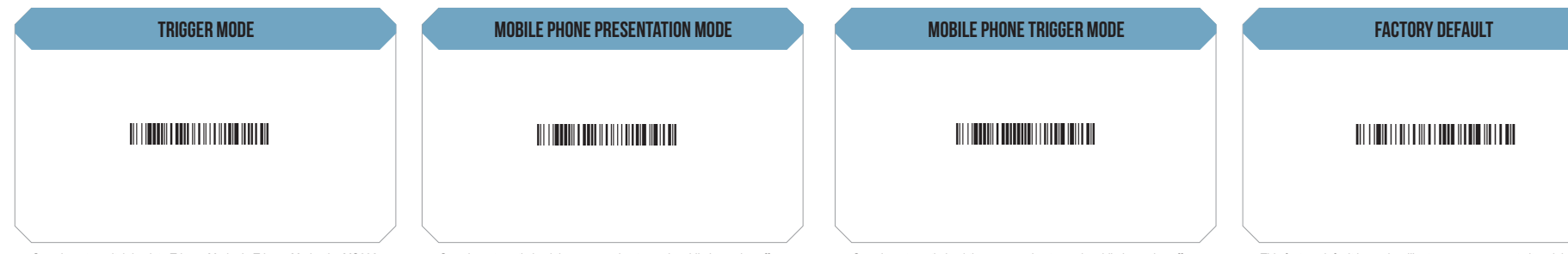

Scan here to switch back to Trigger Mode. In Trigger Mode, the MS832 will scan only when the scanner button is pressed.

Scan here to optimized the scan engine to read mobile barcodes off mobile phone in Presentation Mode. The MS832 will scan when the scanner detects a barcode. Scan here to optimized the scan engine to read mobile barcodes off mobile phone in Trigger Mode. The MS832 will scan only when the scanner button is pressed.

This factory default barcode will return your scanner to its original factory settings, a useful feature for troubleshooting purposes.